## OneSight IT Operations

Name Tag Export Coordinators User Guide

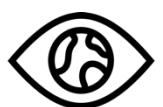

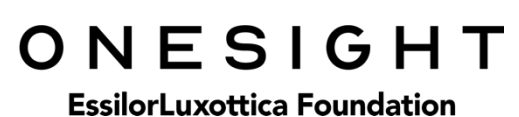

Mar-2020

## <u>Overview</u>

This document details the steps required to access the Name Tag Export application. This report should only be accessed by the Clinic Coordinator or those who are told to do so.

## <u>Access</u>

To access the Name Tag Export page please navigate to <u>www.onesightclinics.org</u>. At the top of the page click on the option for "Coordinators". It will be under the "More" section as seen below:

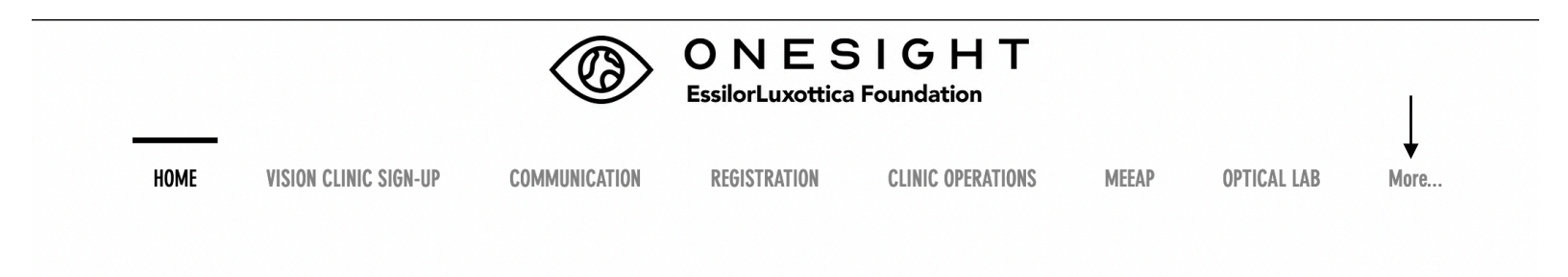

On the admin page you will select the option for "Name Tag Exp" as seen below.

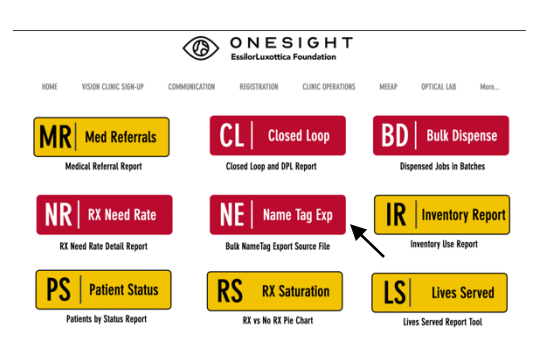

You will now see the system access login page. Enter your login credentials and click on "Login."

| ONESIGH<br>EssilorLuxottica Foundation                     | T Digital Clinic                     |
|------------------------------------------------------------|--------------------------------------|
| System Access                                              | Version 6.0                          |
| User Name: Password:                                       |                                      |
| Enter your project specific lo<br>Logins expire at the end | gin and password.<br>of the project. |
| LOGIN                                                      |                                      |
|                                                            |                                      |

## Name Tag Export

You will now be brought to the "Patient Name Tag Export" search page. Here you will see a few different fields/dropdowns.

**Clinic Name** – The clinic you are assigned to. This cannot be changed.

**School Name** – Dropdown of school, group, and communities for this clinic.

**Grade** – The grade the patient is in.

| EssilorLuxottica Found      | ation Digital Clinic |
|-----------------------------|----------------------|
| Patient Name Tag Export     | Version 6.0          |
| Clinic Name                 |                      |
| 2020-NA-United States-TRAIN | IING ~               |
| School Name Grad            | e                    |
| All ~ AN                    | ( ~                  |
|                             |                      |
|                             |                      |
| SEAF                        | ксн                  |
|                             |                      |
|                             |                      |

When you are done filling out the search criteria, click on the blue button at the bottom labelled "Search."

| Q, Search Again | 🗄 Download Data |               |                 |              |             |          |        |
|-----------------|-----------------|---------------|-----------------|--------------|-------------|----------|--------|
| ID              | RECORD NUMBER   | <u>SCHOOL</u> | APPOINTMENT DAY | LAST NAME: 🔻 | FIRST NAME: | BIRTHDAY | GENDER |
| 20BAN5252       | 288869          |               |                 | zuma         | Raz         |          | Female |
| 20BAN5448       | 288864          |               |                 | Zohan        | Ali         |          | Male   |
|                 |                 |               |                 |              |             |          |        |
|                 |                 |               |                 |              |             |          |        |
|                 |                 |               |                 |              |             |          |        |

| DILATE CONSENT? | PICTURE CONSENT? | GLACOMA? | DIABETES? | HYPERTENSION? | MEDICATIONS : | ALLERGIES: | RESEARCH CONSENT? | USED FOR FISHKILL ONLY |
|-----------------|------------------|----------|-----------|---------------|---------------|------------|-------------------|------------------------|
|                 |                  |          | No        | Yes (Patient) |               |            |                   |                        |
|                 |                  |          | No        | No            |               |            |                   |                        |

You will now be brought to the patient name tag search results. You will see two buttons at the top right for "Search Again" which will take you back to the search screen. The other button for "Download Data" will start downloading a CSV copy of this report. This report can be used in the Dymo print application to download bulk name tags for the clinic. If you are unsure how to do this, please reference the Dymo bulk print training document. This report will list different information about the patient that cannot be changed from this report. Please confirm this information looks correct before exporting the CSV file.